# Offer Process Guide

#### **Preparing the Offer**

1. Hover over the selected applicant, drag and drop into "Verbal Offer (Prepare Offer)." A side pop-up window will appear confirming the status change. Click *Move Now*.

|                                                                                                    | $\rightarrow$                                                     |   |
|----------------------------------------------------------------------------------------------------|-------------------------------------------------------------------|---|
| 492319 - Direct Service Associate III 🎽 Job status: Filled F                                              | Emery cibulka (Finalist)                                          |   |
|                                                                                                    | Confirm status change                                             | • |
| Quick filters  A Finalist (0)                                                                             | You are about to move <b>Emery cibulka</b> to a different status: | Î |
| Statuses with Applications                                                                                | From status: Finalist                                             |   |
| Shortlisted Applicants                                                                                    | To status: Verbal Offer (Prepare Offer)                           | ł |
| Current Application Statuses                                                                              | Communication template: No template 🗸                             | ļ |
| Flags V<br>An internal communication will<br>trigger to go out to users on<br>the job upon status change. | E-mail: Applicant: ● Yes O No                                     |   |
| Application status Select all                                                                             | Additional users from Job: O Yes O No                             |   |
| Reference Check Successful (0)                                                                            | Additional users from Job                                         |   |
| Reference Check Unsuccessful (0)                                                                          | Agency Director 🗹 Originator                                      |   |
| Finalist (0)                                                                                              | Recruiter 🗆 Dean                                                  |   |
| Verbal Offer (Prepare Offer) (1)                                                                          | Hiring Manager / Panel Head     Interview Panel Member            |   |
| Online Offer Made (0)                                                                                     | Additional users from Offer                                       |   |
|                                                                                                    | HR Rep / Onboarding Delegate 2     Originator                     |   |
| Offer Declined (0)                                                                                        | Move now sancel                                                   | * |

2. When the offer is being sent to a current or previous employee of the state, you will need to enter their information here. This will enable the applicant ID to match the employee account during the 2-way integration back to Cardinal.

| Current or p                                                                                                    | Current or previous employee details |  |  |  |  |  |  |  |  |  |
|----------------------------------------------------------------------------------------------------|--------------------------------------|--|--|--|--|--|--|--|--|--|
| <b>6</b> If the applicant you are extending an offer to is a current or previous employee, then use the lookup below to select their employee profile. If the applicant is not a current or previous employee, or if the applicant is not found in the search, please leave the field blank. |                                      |  |  |  |  |  |  |  |  |  |
| Employee<br>number:                                                                                                    |                                      |  |  |  |  |  |  |  |  |  |
| Employee.                                                                                                    |                                      |  |  |  |  |  |  |  |  |  |
|                                                                                                    | JAMIE.NORMAN@DRRM.VIRGINIA.GOV       |  |  |  |  |  |  |  |  |  |
|                                                                                                    | Position No:                         |  |  |  |  |  |  |  |  |  |
|                                                                                                    | Position Title:                      |  |  |  |  |  |  |  |  |  |
|                                                                                                    | View employee card                   |  |  |  |  |  |  |  |  |  |
|                                                                                                    |                                      |  |  |  |  |  |  |  |  |  |

- 3. The next window will populate the *Offer Details* screen. Navigate down the screen completing all required (\*) and known fields starting at the *Offer Details* section.
  - a. **<u>Note</u>:** The Offer Card will feed important data into an applicant's offer letter.

|                                                                         |                                  |                      | <b>→</b>                       |                           |                                    |                                                 |                            |
|-------------------------------------------------------------------------|----------------------------------|----------------------|--------------------------------|---------------------------|------------------------------------|-------------------------------------------------|----------------------------|
| 492319 - Direct Service As                                              | sociate III 🎽 🗉                  | Job status: Filled F | Emery cibu                     | ulka (Final               | list)                              |                                                 |                            |
|                                                                         |                                  |                      | Offer details                  |                           |                                    |                                                 |                            |
| Quick filters                                                           | <ul> <li>Finalist (0)</li> </ul> | 000                  | Positie<br>WRP                 | <b>on Number</b><br>00107 | <b>Type:</b><br>Replacement<br>New | Applicant<br>cassandra1 cibulka<br>-            | Application Statu<br>Hired |
| Current Application Statuses                                            |                                  |                      | -                              |                           | 0                                  | OFFER DETAILS                                   |                            |
| Flags V                                                                 |                                  |                      | Offer Type:<br>Start date:*    | Select<br>Jan 16, 2023    | ;                                  |                                                 | Start completing           |
| Application status Select a                                             | u<br>                            |                      | Day One<br>Reporting<br>Time:* | 09:00 am                  |                                    |                                                 |                            |
| Reference Check Successful (0)                                          |                                  |                      |                                | Please enter t            | he "TIME" above in th<br>SA        | he following format - 00:00 ar<br>ALARY DETAILS | n/pm                       |
| <ul><li>Finalist (0)</li><li>Verbal Offer (Prepare Offer) (1)</li></ul> |                                  |                      | Pay Band:                      | 3                         |                                    |                                                 |                            |
| Online Offer Made (0) Offer Accepted (0)                                |                                  |                      | Annual salary:<br>Semi Monthly |                           |                                    |                                                 |                            |
| Offer Declined (0)                                                      |                                  |                      | Pav <sup>.</sup>               |                           | Save and c                         | lose Save Cancel                                |                            |

- 4. At the Onboarding Details section, complete the following fields:
  - a. <u>Onboarding Form:</u> New hire form
  - b. <u>Onboarding Workflow:</u> Onboarding
  - c. <u>Reports to Manager:</u> Manager the new hire is reporting to.
  - d. <u>HR Rep/Onboarding Delegate:</u> Agency HR Rep who will be responsible for overseeing onboarding process.
  - e. <u>HR Rep/Onboarding Delegate 2:</u> Secondary agency HR Rep who will be responsible for overseeing onboarding process (if applicable)

#### f. Offer Signed By: Recruiter

|                                  |              |                       |             | <i>→</i>                              |                              |                       |           |   |
|----------------------------------|--------------|-----------------------|-------------|---------------------------------------|------------------------------|-----------------------|-----------|---|
| 492319 - Direct Service Ass      | ociate III 🎽 | Job status: Filled Po | sition: 1 H | Emery cibulka (F                      | inalist)                     |                       |           |   |
|                                  |              |                       |             | Offer details                         |                              |                       |           | Ð |
| uick filters                     | Finalist (0) | 000                   | Verbal (    |                                       |                              | ONBOARDING DETAILS    | <i>li</i> |   |
| Shortlisted Applicants           |              |                       | © Gle       | Position title:                       | Direct Service Associate III |                       |           |   |
| Current Application Statuses     |              |                       | Form        | Onboarding<br>Form:*                  | New hire form                |                       | •         |   |
| Flags ∽                          |              |                       | Change      | B Onboarding<br>Workflow:*            | Onboarding                   |                       | ~         |   |
| oplication status Select all     |              |                       |             | C manager:*                           | Harry Hire                   | Q Ø                   |           |   |
| Reference Check Successful (0)   |              |                       |             | HR Rep /<br>Onboarding                | Ronald Recruiter             | Q /                   |           |   |
| Reference Check Unsuccessful (0) |              |                       |             | Delegate:                             | nicolet+recruiter@pageupp    | eople.com Y           |           |   |
| Verbal Offer (Prepare Offer) (1) |              |                       |             | HR Rep /<br>Onboarding<br>Delegate 2: | Ellie Eeo                    | Q Ø                   |           |   |
| Online Offer Made (0)            |              |                       |             |                                       | nicolet*eeo@pageuppeople     | e.com                 |           |   |
| Offer Accepted (0)               |              |                       |             | Offer Signed<br>By:                   | Ronald Recruiter             | Q /                   |           |   |
| Offer Declined (0)               |              |                       |             |                                       | nicolet+recruiter@pageupp    | eople.com ~           |           |   |
| Offer Rescinded (0)              |              |                       |             |                                       |                              | OFFER PROGRESS        |           |   |
| Background Check (0)             |              |                       |             |                                       | Save                         | and close Save Cancel |           |   |

## 5. Scroll to the *Offer Documents* section, click *Merge Document* then *Ok* to begin the offer letter build.

| → C                                          | ManageApplications/Applications/Applications | ntProgressBoard?IJobId= | 492319&sListViewUrl=.             | %2Fv5.3%2Fprovider%2FmanageApplicant       | s%2FmanageApplications.asp |             |          |      | @ @ ☆ | * 🗢 | 🗆 🌍 E |
|----------------------------------------------|----------------------------------------------------------------------------------------------------|-------------------------|-----------------------------------|--------------------------------------------|----------------------------|-------------|----------|------|-------|-----|-------|
| Gmail 📙 Daily Workflow 📙 Useful Links 📙 Know | iledge Base 🛛 📙 Google Sheets                                                                                                    | 🧧 Client Specific 📙 I   | Impleme dhrm.dc4.pag              | euppeople.com savs                         |                            |             |          |      |       |     |       |
| E PageUp.                                    |                                                                                                    |                         | To perform this<br>Do you want to | action the offer card must first be saved. |                            |             |          |      |       |     |       |
| 492319 - Direct Service Ass                  | ociate III 🎽 🤉                                                                                                    | ob status: Filled Pos   | ition:                            | 2 ок                                       | Cancel                     |             |          |      |       |     |       |
|                                              |                                                                                                    |                         | 0                                 | ffer details                               |                            |             |          |      |       |     | ₽     |
|                                              |                                                                                                    |                         |                                   | No one has been identified                 | as an employee referral.   |             |          |      |       |     | -     |
| uick filters                                 | Finalist (0)                                                                                                    |                         | Verbal (                          | No employee has been s                     | et as the successful refer | er.         |          |      |       |     |       |
| Statuses with Applications                   |                                                                                                    |                         | Emery                             |                                            |                            |             |          |      |       |     |       |
| Shortlisted Applicants                       |                                                                                                    |                         | ♀ Gle                             |                                            |                            |             |          |      |       |     |       |
| Current Application Statuses                 |                                                                                                    |                         |                                   |                                            |                            |             |          |      |       |     |       |
| Internal Applications                        |                                                                                                    |                         | Form                              | Ocuments attached to t                     | he offer appear in the sec | tion below. |          |      |       |     |       |
| Flags 🗸                                      |                                                                                                    |                         |                                   | Add docume                                 | ge document 😨              |             |          |      |       |     |       |
|                                              |                                                                                                    |                         | Change                            | Document                                   | Date                       | Size        | Category |      |       |     |       |
| pplication status Select all                 |                                                                                                    |                         |                                   |                                            |                            |             |          |      |       |     |       |
| Reference Check Successful (0)               |                                                                                                    |                         |                                   | Name                                       |                            |             |          | Date | Size  |     |       |
| Reference Check Unsuccessful (0)             |                                                                                                    |                         |                                   | Offer Letters (4)                          |                            |             |          |      |       |     |       |
|                                              |                                                                                                    |                         |                                   |                                            |                            |             |          |      |       |     |       |
|                                              |                                                                                                    |                         |                                   |                                            |                            |             |          |      |       |     |       |
| Verbal Offer (Prepare Offer) (1)             |                                                                                                    |                         |                                   |                                            |                            |             |          |      |       |     |       |
| Online Offer Made (0)                        |                                                                                                    |                         |                                   |                                            |                            |             |          |      |       |     |       |
| Offer Accepted (0)                           |                                                                                                    |                         |                                   |                                            |                            |             |          |      |       |     |       |
| Offer Declined (0)                           |                                                                                                    |                         |                                   |                                            |                            |             |          |      |       |     |       |
| Offer Paperwork, Form Complete (0)           |                                                                                                    |                         |                                   |                                            |                            |             |          |      |       |     |       |
| Offer Rescinded (0)                          |                                                                                                    |                         |                                   |                                            |                            |             |          |      |       |     |       |
| Background Check (0)                         |                                                                                                    |                         |                                   |                                            | Save and c                 | lose Save   | Cancel   |      |       |     |       |

6. When the *Document Merge* pop-up window appears, select the appropriate offer letter then click *Merge*.

| Up.• <     | Document merge - PageUp People - Google Chrome                                                                                               |                                   |                                  |                                 | - 🗆 X                  |
|------------|----------------------------------------------------------------------------------------------------|-----------------------------------|----------------------------------|---------------------------------|------------------------|
|            | dhrm.dc4.pageuppeople.com/beta/v5.3/provider/manageApplicants/documentMerge.aspx?sData                                                       | =UFUtVjMtkMMKQjF2ICBlwruIPtx%2FAE | e46kgly1Cf6xxQHGs8n7N04qdoLyvf   | JiAclgUZsSLmUAS6raVzrofAtYm458% | 2FQgV0sONP1zXItKurtI Q |
| Dire       | Document merge                                                                                                    |                                   |                                  |                                 | Ð                      |
|            | Note: Merge template documents MUST be one of the following file types:                                                                      |                                   |                                  |                                 |                        |
|            | <ul> <li>Rich Text Format (File extension = .rtf or .RTF)</li> <li>Microsoft Word 2010 or newer (File extension = .docx or .DOCX)</li> </ul> |                                   |                                  |                                 |                        |
| th Appli   | Select documents to merge:                                                                                                    |                                   |                                  |                                 |                        |
| Applica    | Documents                                                                                                    |                                   |                                  |                                 | -                      |
| plicatior  | Offer Letters                                                                                                    |                                   |                                  |                                 |                        |
| plicatior  | ☑ 1_New_Hire_Classified_Offer_Letter.docx                                                                                                    |                                   |                                  | Dec 5, 2022 15Kb                | View                   |
| 1          | □                                                                                                    |                                   |                                  | Dec 5, 2022 15Kb                | View                   |
| tus        | Image: Competitive_Voluntary_Transfer_Classified_Offer_Letter_Sample                                                                         |                                   |                                  | Oct 14, 2022 13Kb               | View                   |
| Check S    | □                                                                                                    | Select the appr                   | opriate offer letter based       | Oct 14, 2022 13Kb               | View                   |
| Check L    |                                                                                                    | on ti                             | ne offer type.                   |                                 |                        |
|            |                                                                                                    |                                   |                                  |                                 | -                      |
| er (Prepa  |                                                                                                    | 2 Merge Cancel                    |                                  |                                 |                        |
| er Made (C | 0)                                                                                                    | Documents belonging               | to a different application are r | narked with an asterisk (*).    |                        |
| pted (0)   |                                                                                                    | Title 🔻                           | Size                             | Category                        |                        |
| ned (0)    |                                                                                                    |                                   | A No do                          | sum onto ware found             |                        |
| rwork, For | Im Complete (U)                                                                                                    |                                   | U No do                          | cuments were round.             |                        |
| d Chock (  | 0                                                                                                    |                                   | Cours and alars                  | Demous Offer                    |                        |
| Генеск (   |                                                                                                    |                                   | Save and close                   | Remove Offer Can                | cei                    |

- 7. The offer letter will validate that all required fields have successfully merged. The only potential field that should not be validated is **APPLICANTSTREET2**, if this is true, then click *Ignore*.
  - a. <u>Note:</u> If additional fields appear, click Back then Cancel to finish the offer card as missing fields have not been populated on the Offer Card.

| uppeop                                  | 🗢 Document merge - PageUp People - Google Chrome                        |                                                                                                    | – 🗆 X 🗡           |
|-----------------------------------------|-------------------------------------------------------------------------|----------------------------------------------------------------------------------------------------|-------------------|
| rm.dc4                                  | dhrm.dc4.pageuppeople.com/beta/v5.3/provider/manageApplicants/documentN | terge.aspx?sData=UFUtVjMt7zV0cRhl6vXm2DOxcouzo%2BAjeq74BuTKeLExek5KNwlWw%2FgfMENqWPpHsHxVUQ7fzXe4JAUAoiYQq5pN | aJ8%2FN%2Fcc% 🍳 🍵 |
| rkflow                                  | Document merge                                                          |                                                                                                    | ₽                 |
| - ■                                     | Some applicant merge information is missing, which may result in        | the document containing errors.                                                                               |                   |
|                                         | Below is a list of the missing merge fields. Merge fields marked with a | n asterisk (*) must be updated manually. To manually correct errors in a new window click here.               |                   |
| irec                                    | Document                                                                | Missing merge information                                                                                     |                   |
| applica<br>dicante<br>ation S<br>ations | 1_New_Hire_Classified_Offer_Letter.docx                                 | APPLICANTSTREET2*                                                                                             |                   |
|                                         |                                                                         |                                                                                                    |                   |
|                                         |                                                                         | Back Cancel                                                                                                   |                   |
| essful (                                | (0)                                                                     | Application documents                                                                                         |                   |
| (0)                                     |                                                                         | Documents uploaded by the applicant are displayed in blue.                                                    |                   |
| Accepte                                 | ed (0)                                                                  | Documents belonging to a different application are marked with an asterisk (*).                               |                   |
| Decline                                 | ed (0)                                                                  | Title 🔻 Size Category                                                                                         |                   |
| Unsucc                                  | cessful (0)                                                             |                                                                                                    |                   |

- 8. Once the offer letter has been added to the job card, scroll to the *Approval Process* section to begin the approval process. Complete the below field:
  - a. <u>Originator</u>: User completing the Offer Card, this should default to the logged in User.
  - b. <u>Approval Process</u>: Select Offer Approval Process.
  - c. <u>Hiring Manager</u>
  - d. <u>Next Level Manager:</u> Manager who Hiring Manager reports to.
  - e. <u>HR Director:</u> Agency HR Director or Supervisor.
  - f. Agency Director

| PageUp. <sup>•</sup> <sub>BETA</sub>                                     |                                     | →                  |                        |                          |                                              |        |
|--------------------------------------------------------------------------|-------------------------------------|--------------------|------------------------|--------------------------|----------------------------------------------|--------|
| 319 - Direct Service Ass                                                 | Sociate III * Job status: Filled Po | osition: 1 H Emery | r cibulka (Finalist)   |                          |                                              |        |
|                                                                          |                                     |                    | Approval Process       |                          |                                              |        |
| iters                                                                    | Finalist (0)                        | Verbal C<br>Emery  | Originator:*           | Ronald Recruiter         | Q 🍠                                          |        |
| rtlisted Applicants                                                      |                                     | B                  | Approval Process:      | Offer Approval Process 👻 |                                              |        |
| ernal Applications<br>gs 🗸                                               |                                     | Form               | 1. Hiring Manager:     |                          | Harry Hire<br>nicolet+hmlvl1@pageuppeople.co | Q Ø    |
| tion status Select all                                                   |                                     | Change             | 2. Next Level Manager: |                          | Darlene Director                             | Q /    |
| orted applications (1) 😨<br>nitted (0)                                   |                                     | G                  | 3. HR Director:        |                          | nicolet+hmlevel2@pageuppeople.               | .com ¥ |
| (0)<br>en Unsuccessful (0)                                               |                                     |                    |                        |                          | nicolet+eeo@pageuppeople.com                 | × ·    |
| ne Screen (0)                                                            |                                     |                    | 4. Agency Director:    |                          | Sally Search                                 | Q 🖉    |
| ne Screen Accepted (0)<br>ne Screen Declined (0)                         |                                     |                    |                        |                          | meoreer-sanywpageuppeople.com                |        |
| ne Screen Unsuccessful (0)                                               |                                     |                    | Application Status     |                          |                                              |        |
| el / Search Committee Review (0)<br>rel / Search Committee Review Su (0) |                                     |                    |                        | Save and close Save R    | Remove Offer Cancel                          |        |

- 9. Click *Save and Close* to begin the approval process.
  - a. <u>Note</u>: Further action cannot be taken until all users selected in the approval process have reviewed and approved the offer.

| Direct Service As         | sociate III * | Job status: Filled Po | sition: 1 H | Emery cibulka (Finalist) |                             |                         |                |
|---------------------------|---------------|-----------------------|-------------|--------------------------|-----------------------------|-------------------------|----------------|
|                           |               |                       |             | 📟 Approval Process       |                             |                         |                |
| ^                         | Finalist (0)  | 000                   | Verbal (    | Originator:*             | Ronald Recruiter            | Q.Ø                     |                |
| ith Applications          |               |                       | Emery       |                          | nicolet+recruiter@pageupper | ople.com ×              |                |
| Applicants                |               |                       | 9 Gle       | Approval Process:        | Offer Approval Process      |                         |                |
| olication Statuses        |               |                       |             | Approvar Process.        | oner Approvar Process       |                         |                |
| plications                |               |                       | Form        | 1. Hiring Manager:       |                             | Harry Hire              | Q Ø            |
|                           |               |                       | Change      |                          |                             | nicolet+hmlvl1@pageupp  | eople.com ~    |
| Soloct all                |               |                       |             | 2. Next Level Manager:   |                             | Darlene Director        | 0 /            |
| annications (1)           |               |                       |             |                          |                             | nicolet+hmlevel2@pageu  | ippeople.com × |
| (0)                       |               |                       |             | 2 UD Directory           |                             |                         |                |
|                           |               |                       |             | J. HK Director.          |                             | Ellie Eeo               | Q /            |
| successful (0)            |               |                       |             |                          |                             | nicolet+eeo@pageuppeo   | ple.com ~      |
| reen (0)                  |               |                       |             | 4. Agency Director:      |                             | Sally Search            | Q Ø            |
| een Accepted (0)          |               |                       |             |                          |                             | nicolet+sally@pageupped | ople.com ~     |
| reen Declined (0)         |               |                       |             |                          |                             |                         |                |
| een Unsuccessful (0)      |               |                       |             | Application Sector       |                             |                         |                |
| arch Committee Review (0) |               |                       |             | - Application Status     |                             |                         |                |

### Sending an Online Offer (Offer Letter)

1. Once the offer has been approved, the Originator (Recruiter) will receive a notification via email.

| Offer approved D Trash ×                                                                                                    |                        | \$ | Ľ |
|----------------------------------------------------------------------------------------------------|------------------------|----|---|
| COV Recruitment Team <noreply-1125@mail.pageuppeople.com><br/>to nicolet+recruiter ▼<br/>Dear Ronald,</noreply-1125@mail.pageuppeople.com>        | 1:48 PM (1 minute ago) | ۴  | : |
| Offer details for Emery cibulka for position of Direct Service Associate III, job number 492319, have been accepted and the contract is being pro | cessed.                |    |   |
| Should you have any queries, please feel free to give me a call on the number listed below.                                                       |                        |    |   |
| Kind regards,                                                                                                    |                        |    |   |
| KRISTEN HICKS<br>Hiram Davis Medical Center Recruitment Team                                                                                      |                        |    |   |
| (← Reply all ← Forward                                                                                                    |                        |    |   |

2. Log into PageUp to send the formal offer letter to the applicant. Navigate to the applicable job, click *View Applications.* 

| PageUp. |                                                                                                    | Jobs People                                                                | Reports ∨         | Settings Recent items v   | Quick search Q PageUp (1125) |
|---------|----------------------------------------------------------------------------------------------------|----------------------------------------------------------------------------|-------------------|---------------------------|------------------------------|
|         | Direct Service Associate III<br>Raised from: PD-32 - Certified Nursing Assistant     Position Info Notes Sourcing Docum | nents Reports                                                              |                   | View applications         |                              |
|         |                                                                                                    |                                                                            |                   |                           |                              |
|         | Team Link:                                                                                                    | No Team selected.                                                          | 2                 |                           |                              |
|         |                                                                                                    | REQUISITION INFORMATIO                                                     | N                 |                           |                              |
|         | Reason:                                                                                                    | Resignation 🗸                                                              |                   |                           |                              |
|         | Position Title and Number:*                                                                                             | WRP00107                                                                   | 2 /               |                           |                              |
|         |                                                                                                    | Details                                                                    | ~                 |                           |                              |
|         | Working Title:*                                                                                                    | Direct Service Associate III                                               |                   |                           |                              |
|         | Requisition Number:                                                                                                    | 492319                                                                     | initian Number    |                           |                              |
|         | Role Title & Code:*                                                                                                    | Direct Service Associate III                                               |                   |                           |                              |
|         |                                                                                                    | Role Title: Direct Service Associate III                                   | ~                 |                           |                              |
|         |                                                                                                    | NUMBER OF OPENINGS                                                         |                   |                           | -                            |
|         |                                                                                                    | Select the number of positions required (backfilling an existing employee) | : New (additional | headcount) or Replacement |                              |

3. Hover over the selected applicant, drag and drop into "Online Offer Made." A side pop-up window will appear confirming the status change. Click Move Now.

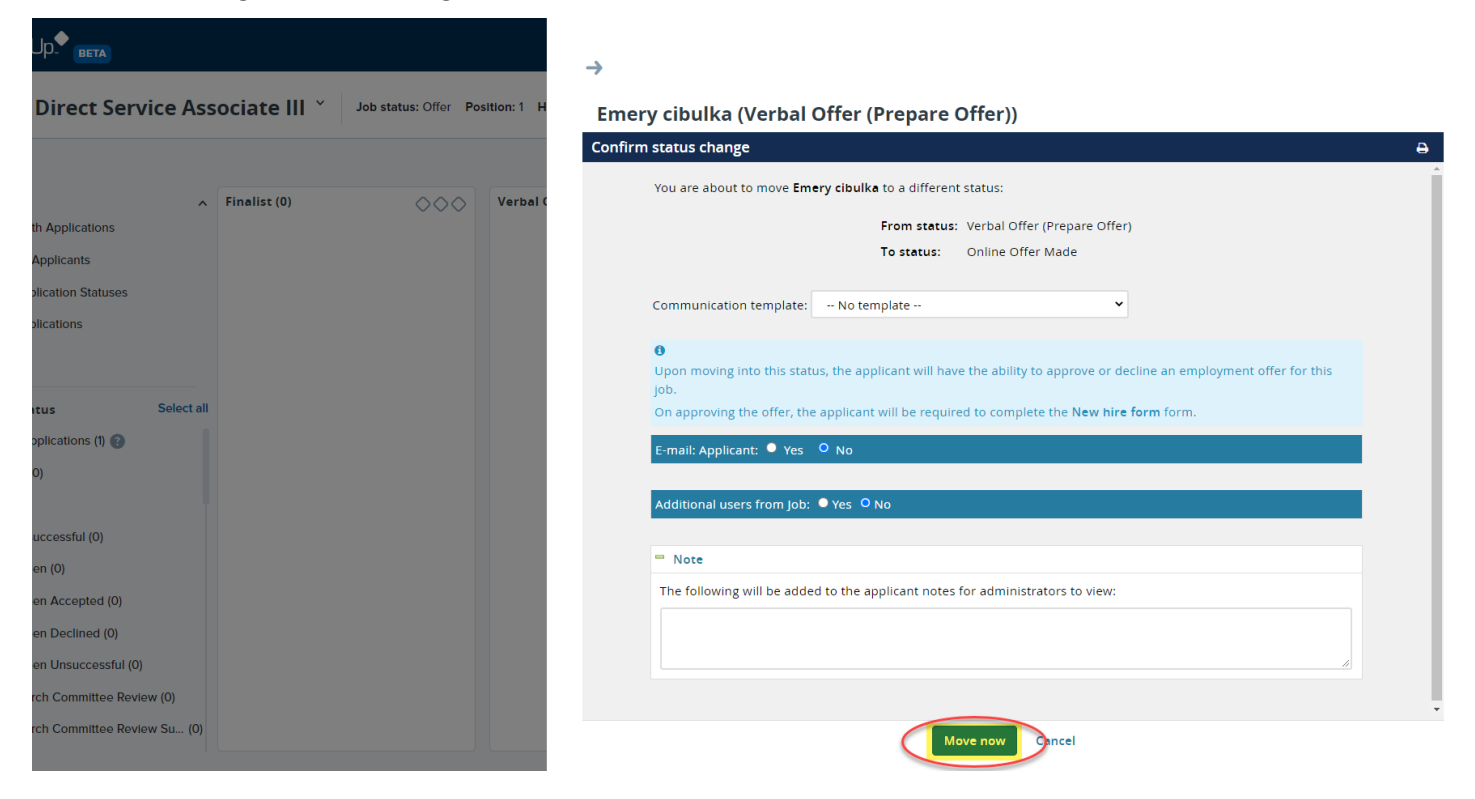

4. The applicant will receive an email notification triggering them to act against the offer. Once action has been taken, a notification will trigger advising if the applicant has accepted or declined the online offer.